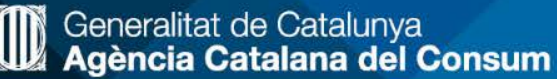

Escola del Consum de Catalunya

# Guia de registre a la plataforma virtual de l'Escola del Consum Catalunya

Entorn d'educació

Escola del Consum de Catalunya

Accediu a la caixa de *Com registrar-te a la plataforma* 

En aquest apartat de la plataforma trobaràs tota la informació referent als dos entorns:

- Entorn d'educació
- Entorn de formació

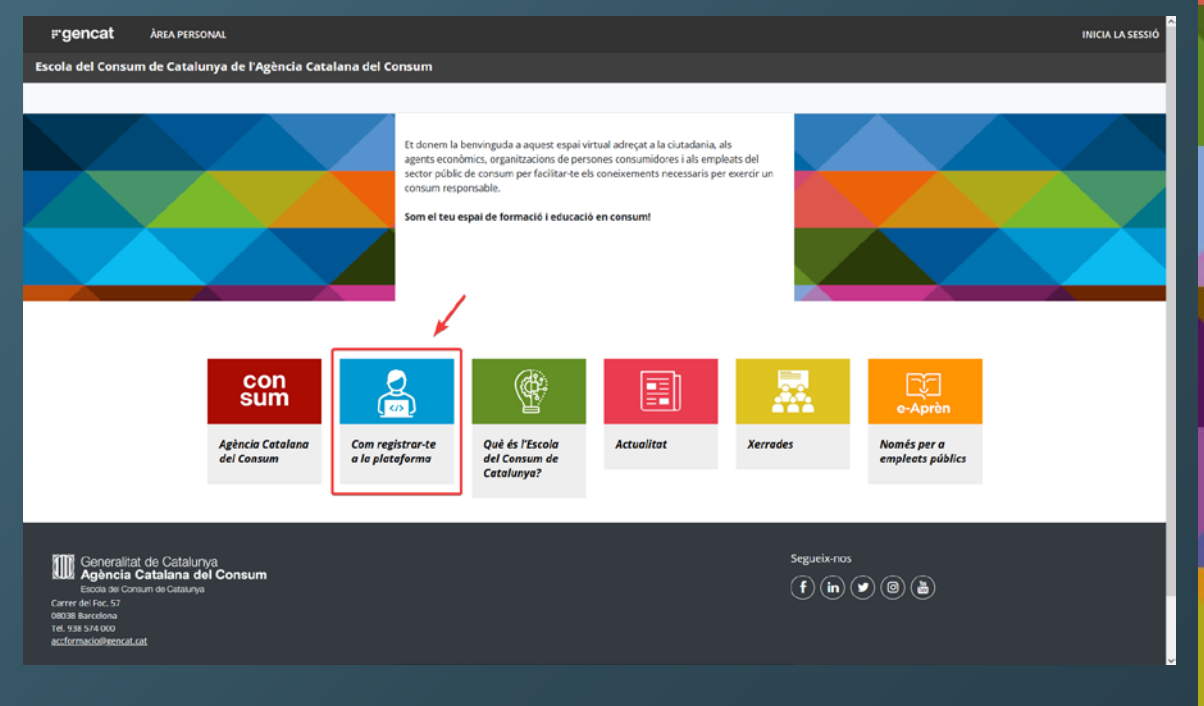

Escola del Consum de Catalunya

### Escolliu el botó que hi ha al final de *Registre Educació*

**Recordeu:** pel registre de l'*entorn d'educació* heu de crear un nou usuari i un correu Electrònic diferent del de *l'entorn de formació.* El personal de la Generalitat de Catalunya NO podeu fer servir els vostres credencials GICAR per accedir a aquest entorn

| Com registrar-te a la plataforma  Com registrar-te a la plataforma  Lespai vinual de l'Escela del Consum de Catalunya, dorganitza en dos enterno independento educació i formació. Et pets registrar en un o en elo dos (cal tenir en compte que necesstarke un correu electrònic diferent par a cadascun). Esta functionario o funcionaria de la Generalita de Catalunya, itorganitza en dos enterno independento educació i formació. Et pets registrar, només has diniciar sessió directament amb les teves credencials GICAR.  Enten devicació  Lesna finalitat de alaronir la presenca de l'educació en consum dires de l'ambit educaciu català, posant al servei de la cutadania una diversitat d'activitats (tallers, seminaria, session didaciques) xerrades), adregades ac.  Contres educativas de Catalunya (MMPA mestres, professors) i professores i entitats educació especial i universitats).  Anters collectius del formació  Escuence diversitat de Consum (Personal de l'educació en consum dires, els agents econômics perquè desenvolupi les seves activitats de manera que ajudin a garantir la fuddes i la qualitat en les relacions del meneral especial universitat de Catalunya.  Personal de las Administracions públicas (Agència Catalun del Consum (Departament d'Engresa I Trebal, altres departaments de la seva tasca professional, aid dones aques excessions de consum i datores administracions de consum i de formació  Personal de les Administracions de persones consumidores, els agents econômics perquè desenvolupi les seves activitats de manera que ajudin a garantir la fuddes i la qualitat en les relacions del resona de formació  Personal de las Administracions del Consum (Departament d'Engresa I Trebal, altres departaments de la seva tasca professional, aid dones aques escessions de consum i datores administracions de consum de fora del resona tasca de consum (Departament d'Engresa I Trebal, altres departaments de la Generalitat de Catalunya, Serves Públics de Consum i d'atres administracions de consum de fora del resona la cutares agents socials                    |   |                                                                                                    |           |
|----------------------------------------------------------------------------------------------------|---|----------------------------------------------------------------------------------------------------|-----------|
| Com registrar-te a la plataforma Uspal virual de l'Escela del Consum de Catalunya, stogantza en dos entorns independents: educació i formació. Et pots registrar en un o en els dos (cal tenir en compte que necessitaria un correu electrònic diferent per a cadascun). Sto ta funcionario funcionario de Ladaunya i volo accedir a l'entorn de formació no thas de registrar, només has dinicar sessi direcament and bes tenes ordenciada GiCAR. Lorent educació Las va funcionario a fertocada de l'educació e consum dins de l'ambt educatu catàl, posent al servei de la cutadania una diversitat d'activitats (taliers, seminars, sessions diduciques i xerrades), adreçades a: (- entres educatios de Catalunya (AMPA, mestres, professors i prefessores i entitats educatives) Lorente e ducació u de Catalunya (AMPA, mestres, professors i prefessores i entitats educatives) Lorente e ducació de Serveis Publics de Consum per ducario de les eines necessitares pel devenvolupament de la serve taxa professional. Així doncs aqueet etcorn salveça a.  Postant e adiaxons de persones personal function de locatione de lorenter difformaria (educació e sensal necessitares pel devenvolupament de la serve taxa professional. Així doncs aqueet etcorn salveça a.  Postant de las durin isotacions de persones consumidores. Consum references a l'entorne de la cerenatista de catalunya, Serves Publics de Consum (datres administracions de consum de fora de interiori de Catalunya).  Postant de las duringitations publiques (Agència Catalun del Consum, Departament d'Empresa i Trebail, altres departaments de la serve taxa professional. Així doncs aqueet etcorn salveça a.  Postant due logantata de la formación de persones consumidores. Consum i derensal, attres departaments de la serve taxa professional. Així doncs aqueet etcorn salveça a.  Postant due logantata de logantations de persones consumidores. Consum references a l'entorne de logantati de Catalunya. Serves Publics de Consum i claitres administracions de consum de fora de interiori de Catalunya. Serves Publics d                   | 0 | cola del Consum de Catalunya de l'Agència Catalana del Consum                                                                                                    |           |
| Com registrar-te a la plataforma Usepai virul de l'écola de l'onsum de Catalunya, forgantza en dos entorns independente: educació i formació. Et pets registrar en un o en els dos (cal tenir en compte que necescitar à un correu electrònic d'ferrent per a cadacom. Es fancionar la funcionaria de la Generalitat de Catalunya i vols accedir a tentorn de formació no thas de registrar, només has diniciar sessió directament amb les teves credendas Gilcame. Emeralitat de la Generalitat de Catalunya (ducació primària, educació secondaria objigatória i post objigatória, educació sepecial luniversitats (talens, seminars, sessions didactiques) xerrades), adregades a: e. Centres educatius de Catalunya (ducació primària, educació secondaria objigatória i post objigatória, educació sepecial luniversitats) Extres collectius del nón educatiu de Catalunya (ducació primària, educació secondaria objigatória i post objigatória, educació sepecial luniversitats) Extres collectius del nón educatiu de Catalunya (ducació primària, educació secondaria ebigatória i post objigatória, educació especial luniversitats) Extres collectius del nón educatiu de Catalunya (MMA, mestres, professoris ) professores i entitats educatives) Extres collectius del nón educatiu de Catalunya (bucació primària, educació se perios) entitats educatives) Extres collectius del nón educatiu de Catalunya (bucació primària, educació be entites educatives) Extres collectius del nón educatiu del Comum per dolario de les entes necessaries ped desenvolupament de la seva tasca professional, aid dones aquest ertern sadrega a. e. Pesto alla (forgantzations públicus (kigència Catalanadel Comum, Departament d'Empresa i Trebail, altres departaments de la Generalitat de Catalunya, Serves Públics de Comum i datres administracions de consum de fors entiris e ducativa) . Agents duas (forgantzations de pessones consumdores. Calegis professionals, empresarials, empreses i comercians, ciutadania altres agents socials) Exerter acdormadel@gencat.et                                                          | 8 |                                                                                                    |           |
| Lispai virtual de l'Escela del Consum de Catalunya, s'organizza en dos entorns independents: educació i formació. E pots registrar, només has dinicia: sessió directament amb les teves credencials GRAR. Les da foncionario o funcionària de la Generalitat de Catalunya i vols accedir a tentorn de formació no thas de registrar, només has dinicia: sessió directament amb les teves credencials GRAR. Les da foncionario funcionària de la Generalitat de Catalunya, s'organizza do consum dins de l'amb teducatu català, posant ai servei de la cutadania una diversitat d'activitats (tallers, seminars, sessions didictiques i xerades), adreçades ac Centres educatius de Catalunya (Educació primària, educació secundària obligatòria i post obligatòria, educació especial i universitats) Chertes educatius de Catalunya (Educació primària, educació secundària obligatòria i post obligatòria, educació especial i universitats) Contracte: adla consum@gencat.cat Entorn d'educació primària, educació de consum dins de l'amb teducació e prefessores i prefessores i prefessores i prefessores i prefessores i prefessores i prefessores i prefessores i prefessores i prefessores i prefessores i prefessores i prefessores i prefessores i prefessores i prefessores preva de desenvolupinent de la seva taxca professonal. Aid dons, aquest etricm s'adreça a. Personal de les Administracions públicus (Agència Catalana del Consum, Departament d'Empresa i Trebali, altres departaments de la Generalitat de Catalunya, Serves Públics de Consum i dattres administracions de consum de fora de catalunya. Personal de les Administracions públicus (Agència Catalana del Consum, Departament d'Empresa i Trebali, altres departaments de la Generalitat de Catalunya, Serves Públics de Consum i dattres administracions de consum de fora de catalurya. Personal de les Administracions públicus (Agència Catalana del Consum, Departament d'Empresa i Trebali, empreses i comerciants, ciutadania i altres agents socials). <                                                                                         | ٩ | Com registrar-te a la plataforma                                                                                                    | 2         |
| Sets functionario of functionalitie de la Generalitat de Catalarya i vols accecir a l'entorn de formació no thas de registrar, només has diniciar sessió directament amb les traves credencials GICAR.<br>Extend fictuació<br>Les es finalitat és alavorir la presència de l'educació en consum dins de l'amb te ducatu català, posant al servei de la cutadania una diversitat d'activitats (taliers, seminara, sessions didactigues i xemades), adregades a:<br>. Centres educatius de Catalarya (Educació primària, educació secundària obligatòria i post obligatòria, educació especial i universitats)<br>. Centres educatius de l'aducatu de Catalarya (Educació en consum dins de l'amb te ducatu català, posant al servei de la cutadania una diversitat d'activitats (taliers, seminara, sessions didactigues i xemades), adregades a:<br>. Centres educatius de l'aducatu de Catalarya (AMPA, mestres, prefessions i prefessions)<br>. Rescolectius de dinén educatu de Catalarya (MPA, mestres, prefessions)<br>. Rescolectius de formantes<br>. Rescolectius de formantes persones persue <b>Enform d'educació</b> promumidores, els agents econòmics perquè desenvolupi les seves activitats de manera que ajudin a garantir la fuidesa i la qualitat en les relacions del mercati de je personal de la definistracions philiques (Agència Catalara del Consum, Departament d'Empresa i Treball, altres departaments de la Generalitat de Catalurya, Serves Públics de Consum i d'atres administracions de consum de fora entinisti de Catalurya)<br>. Personal de les Administracions pibliques (Agència Catalara del Consum, Departament d'Empresa i Treball, altres departaments de la Generalitat de Catalurya, Serves Públics de Consum i d'atres administracions de consum de fora entinisti de Catalurya)<br>. Agents duas (Organizzadons de piesones consumidores. Chregis professionals, organitzacions empresarials, empreses i comerciants, ciutadania i altres agents socials)<br>. Registrat a l'entorn d'educadi<br>. Registrat a l'entorn de formado<br>. Registrat a l'entorn de formado<br>. Roche peral personal | × | L'ectuai virtual de l'Escela del Consum de Catalunya choreanitza en docentorno independento edjuració i formació. Et noto registrar en un o en els dos (cal tenir en comote nue nerescitarás un correu electriónic diferent nor a c                                                                                                    | dasrun).  |
| Enton d'educació La seva finalitat és alavorir la presència de l'educació en consum dins de l'ambit educatu català, posant al servei de la cutadania una diversitat d'activitats (tallers, seminara, sessions didactigues i xemades), adregades a: 4. Centres educatius de Catalunya (Educació primària, educació secundària obligatària i post obligatària, educació especial i universitats) 2. Abres collectius de món educatu de Catalunya (AMPA, mestres, professors i professores i enblats educatives) Contacte: aula consum@gencat.at Enton de formació Entorn d'educació de consum dires del Service Publics de Consum per doutri-o de les eines necessaries per deservolupament de la seva taxca professional. Aixi dons quese i enclass aducatives a entoni de catalunya de les Administracions pibliques (Agència Catalan del Consum. Departament d'Empresa i Treball, altres departaments de la Generalitat de Catalunya, Servies Publics de Consum i claitres administracions de consum de fora- entoni de catalunya . Agerts claus (Organizzations de persones onsumidores. Chiegis professionals, organitzacions empresarials, empreses i comerciants, ciutadania i latres agents socials) Contacte: acdormacid@gencat.ct                                                                                                    |   | Sets funcionario o funcionaria de la Generalitat de Catalunya i vols accedir a tentorn de formació no chas de registrar, només has d'iniciar sessió directament amb les teves credencials GICAR.                                                                                                    | nescury.  |
| La sera finalitat és alavorir la presència de l'educació en consum dins de l'ambit educatu català, posant al servei de la cutadania una diversitat d'activitats (taliers, seminars, sessions didactigues i semades), adregades a:<br>4. Centres educatius de l'anà educació primària, educació secundària obligatòria i post obligatòria, educació especial i universitats):<br>3. Atres collectius del món educatu de Catalunya (Educació primària, educació secundària obligatòria i post obligatòria, educació especial i universitats):<br>Contacte: aula consum@gencat.cat<br>Enconde formació<br>B seu objectiu és formar les persones perque Enform d'educació de los enins necessaries pel deservolupinent de la seva taxca professional. Atai dons: aquesi eritorn sadreça a:<br>4. Personal de les Administracions públiques (Agència Catalana del Consum, Departament d'Empresa i Treball, abres departaments de la Generalitat de Catalunya, Stervis Públics de Consum i claitres administracions de consum de los aternis persones perque desenvolupines, ella generalitat de Catalunya, Stervis Públics de Consum i claitres administracions de consum de los aternis personal de les Administracions de los Generalitat de Consum, Departament d'Empresa i Treball, abres departaments de la Generalitat de Catalunya, Stervis Públics de Consum i claitres administracions de consum de fora<br>entitori de Catalunya):<br>4. Accés per al personal de la Generalitat de Catalunya (Entorn d'educadió formació):<br>Contacte: acdormacid@gencat.ct                                                                                                    |   | Entorn d'educació                                                                                                    |           |
| • Centres educatios de Catalunya (Educació primària, educació secundària obligatória i post obligatória, educació especial i universitats): • Atres collectius del món educatiu de Catalunya (AMPA, mestres, prefessors i prefessors i entitats educatives): Contacte: aula consum@gencat.cat Entorn d'educació promosiones perque Entorn d'educació pronsumidores, els agents econòmics perquè desenvolupi les seves activitats de manera que ajudin a garantir la fuidesa i la qualitat en les relacions del mercat i de personal rechalitator dels Serves Publics de Consum per dotario de les eines necessàries pel desenvolupament de la seva tasca professional. Aixi dons aquest entorn sadreça a. • Personal de les Administracions públiques (Agència Catalana del Consum, Departament d'Empresa i Treball, altres departaments de la Generalitat de Catalunya, Serveis Publics de Consum i claitres administracions de formation de los (organitzacions empresarials, empreses i comerciants, ciutadania i altres agents socials) Contacte: acdormadid@gencat.cat Registrat a l'entorn d'educadió Registrat a l'entorn de formado Registrat a l'entorn de formado Registrat a l'entorn de formado Accés per al personal de la Generalitat de Catalunya (Entorn de formado)                                                                                                    |   | La seva finalitat és afavorir la presència de l'educació en consum dins de l'àmbit educatiu català, posant al servei de la cutadania una civersitat d'activitat (tallers, seminaris, sessions didactiques i xerrades), adreçaces a:                                                                                                    |           |
| Contacte: adds.consum@gencat.cat Estern de formacid Estern de formacid                   |   | <ul> <li>Centres educatius de Catalunya (Educació primària, educació secundària obligatòria i post obligatòria, educació especial i universitats)</li> <li>Atres collectius del món educatiu de Catalunya (AMPA, mestres, professors i prefessores i entitats educatives)</li> </ul>                                                                                                    |           |
| Enconde formació Enconde formació Encond                   |   | Contacte: aula.consum@gencat.cat                                                                                                    |           |
| El seu objectiv de formar les persones persones persones persones PENDER Entorn d'educación pronsumicores, els agents econòmics perqui desenvolupiles seves activitats de manera que ajudin a guaratir la fuidesa i la qualitat en les relacions del mercati el personal reballador dels Serves Publics de Consum per dotario de les elnes necessàries pel desenvolupament de la seva tanca professional. Aixi doncs aquest entrori sadreça ac.<br>Personal de les Administracions piùleques (Agència Catalano del Consum, Departament d'Empresa i Treball, altres departaments de la Generalitat de Catalunya, Serves Publics de Consum i d'altres administracions de consum de fora terminis de las Administracions perquestiges professionals, organitzacions empresarials, empreses i comerciants, ciutadania i altres agents socials)<br>Contacte: acdormacis@gencat.cat<br>Registra't a l'entorn d'educació<br>Registra't a l'entorn de formació<br>Accés per al personal de la Generalitat de Latalunya (Entorn de formació)                                                                                                    |   | Entorn de formació                                                                                                    |           |
| Personal de les Administracions públiques (Agència Catalana del Consum, Departament d'Empresa i Treball, altres departaments de la Generalitat de Catalunya, Serves Públics de Consum i d'altres administracions de consum de fora<br>territori de Catalunya (Organitzadons de persones consumidores. Collegis professionals, organitzacions empresarials, empreses i comerciants, ciutadania i altres agents socials) Contacte: acdormacio@gencat.cat  Registrat a l'entorn de formació  Accels per al personal de la Generalitat de Catalunya (Entorn de formació)                                                                                                    |   | El seu objectiu és formar les persones pergue Entorn d'educació y consumidores, els agents econòmics perquè desenvolupi les seves activitats de manera que ajudin a garantir la fuidesa i la qualitat en les relac<br>mercat el personal treballador dels Serveis Públics de Consum per dotar-io de les elnes necessàries pel desenvolupament de la seva tasca professional. Així doncs aquest entorn s'adreça ac | ions del  |
| Contacte: actformacio@gencat.cat Registra't a l'entorn d'educació Registra't a l'entorn de formació Accès per al personal de la Generalitat de Catalunya (Entorn de formació)                                                                                                    |   | Personal de les Administracions públiques (Agència Catalam del Consum, Departament d'Empresa i Treball, altres departaments de la Generalitat de Catalunya,<br>territori de Catalunya)<br>Agents claus Organizacions de persones consumidores. Cellegis professionals, organitzacions empresarials, empresei (comerciants, cutadania i altres agents socials)                                                     | m de fora |
| Registrait a l'entorn d'educació<br>Registrait a l'entorn de formació<br>Catalunya (Entorn de formació)                                                                                                    |   | Contacte: acdormacio@gencat.cat                                                                                                    |           |
| Registral: a l'entorn d'educació<br>Registral: a l'entorn de formació<br>Catalunya (Entorn de formació)                                                                                                    |   |                                                                                                    |           |
| Registra't a l'entorn d'educació<br>Registra't a l'entorn de formació<br>Catalunya (Entorn de formació)                                                                                                    |   |                                                                                                    |           |
| Canada (ja gittaritas rantado)                                                                                                    |   | Registra't a l'entorn d'educació Registra't a l'entorn de formació Acceis per al personal de la Generalitat de<br>Catalityne de Terrore de Formació                                                                                                    |           |
|                                                                                                    |   |                                                                                                    |           |
|                                                                                                    |   | Registra't a l'entorn d'éducació Registra't a l'entorn de formació Catalunya (Entorn de formació Catalunya (Entorn de formació                                                                                                    | at de     |

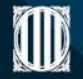

Escola del Consum de Catalunya

Ompliu les vostres dades tenint en compte que l'usuari només accepta minúscules i la paraula de pas ha de complir totes les característiques següents:

- Mínim de 8 caràcters
- 1 caràcter en minúscula
- 1 caràcter en majúscula
- 1 caràcter no alfanumèric com ara \*,-, o #.

| Nou compte                                                                                                    |                                                                                               |
|----------------------------------------------------------------------------------------------------|-----------------------------------------------------------------------------------------------|
| NOM D'USUARI                                                                                                    | 0                                                                                             |
| La contrasenya ha de tenir com a m<br>1 digit(s), com a minim 1 minúscula<br>majúscula/es, com a minim 1 caráct<br>ara *, -, o #. | inim 8 caràcters, com a minim<br>/es, com a minim 1 lletra/es<br>ter(s) no alfanumèric(s) com |
| CONTRASENYA                                                                                                    | 0                                                                                             |
| ADREÇA ELECTRÔNICA                                                                                                    | 0                                                                                             |
| CORREU ELECTRÒNIC (UNA ALTRA VEGADA)                                                                                              | 0                                                                                             |
| NOM                                                                                                    | 0                                                                                             |
| COGNOMS                                                                                                    | 0                                                                                             |
| POBLACIÓ                                                                                                    |                                                                                               |
| PAİS                                                                                                    |                                                                                               |
| Espanya                                                                                                    |                                                                                               |
| PREGUNTA DE SEGURETAT                                                                                                    | 0                                                                                             |
| No soc un robot                                                                                                    | CAPTCHA<br>« Condenses                                                                        |
| Crea el meu compte Cance                                                                                                    | Ha                                                                                            |

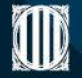

Escola del Consum de Catalunya

Un cop accediu rebreu un correu electrònic a l'adreça proporcionada on hi trobareu un enllaç que us permetrà accedir novament a la plataforma i validar el vostre compte de correu.

| F'gencat Àrea personal                                                                               | INICIA LA SESSIÓ |
|----------------------------------------------------------------------------------------------------|------------------|
| Escola del Consum de Catalunya (Educació)<br>Inici / Confirmació del compte                          |                  |
| S'ha anviat un correu a la unitra adroca                                                             |                  |
| Sina eriviat un correu a la vostra aoreça<br>Conté instruccions senzilles per completar el registre. |                  |
| Si seguiu tenint problemes, contacteu amb l'administrador del lloc.                                  |                  |
| Continua                                                                                             |                  |

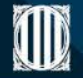

Escola del Consum de Catalunya

## Un cop cliqueu a l'enllaç que us arribarà al vostre correu ja estareu registrats correctament a l'*entorn d'educació.*

| = | irgencat àrea personal                                                                 | 4 ବ 🜔 |
|---|----------------------------------------------------------------------------------------|-------|
| Ø | Escola del Consum de Catalunya de l'Agència Catalana del Consum                        |       |
| 8 | Escola del Consum de Catalunya (Educació)<br>Tauler / Sha confirmat el vostre registre |       |
|   | <b>Gràcies, Alumne educació</b><br>S'ha confirmat el vostre registre<br>Continua       |       |
|   |                                                                                        |       |
|   |                                                                                        |       |

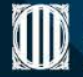

Escola del Consum de Catalunya

## Ja t'has registrat a l'entorn de formació de la plataforma virtual de l'Escola del Consum de Catalunya. Comencem!

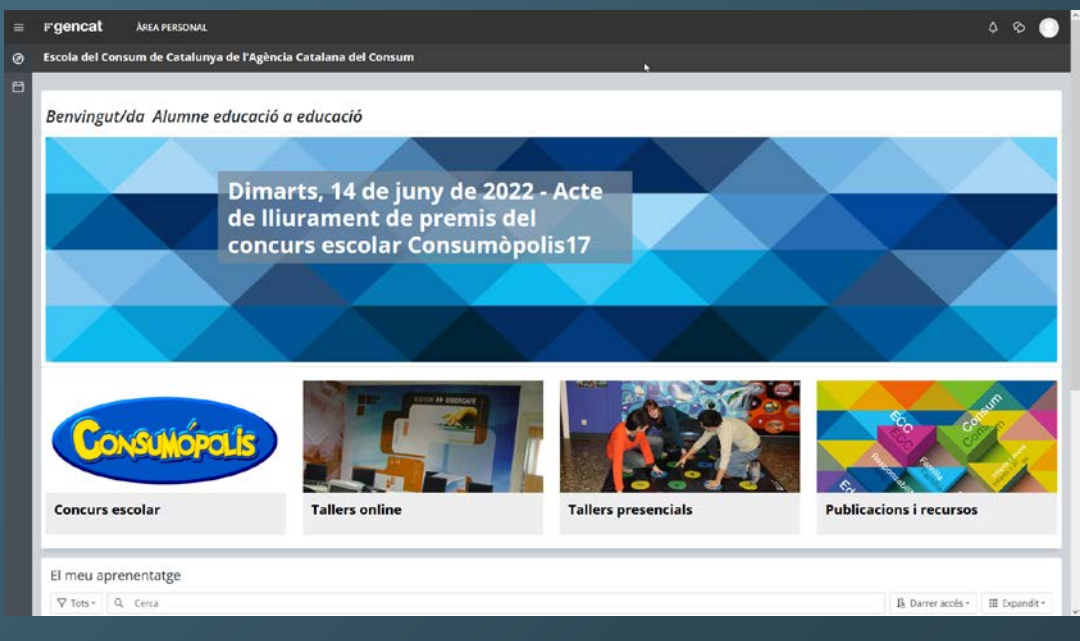